# Configuración de la autenticación externa FMC y FTD con ISE como servidor RADIUS

# Contenido

| Introducción                   |
|--------------------------------|
| Prerequisites                  |
| Requirements                   |
| Componentes Utilizados         |
| Antecedentes                   |
| Autenticación externa para FMC |
| Autenticación externa para FTD |
| Topología de red               |
| <u>Configurar</u>              |
| Configuración de ISE           |
| Configuración de FMC           |
| Configuración de FTD           |
| Verificación                   |

# Introducción

Este documento describe un ejemplo de configuración de autenticación externa para Secure Firewall Management Center y Firewall Threat Defence.

# Prerequisites

### Requirements

Se recomienda tener conocimiento de estos temas:

- Configuración inicial de Cisco Secure Firewall Management Center a través de la GUI o el shell.
- Configuración de políticas de autenticación y autorización en ISE.
- Conocimiento básico de RADIUS.

### **Componentes Utilizados**

La información que contiene este documento se basa en las siguientes versiones de software y hardware.

- vFMC 7.2.5
- vFTD 7.2.5.

• ISE 3.2

La información que contiene este documento se creó a partir de los dispositivos en un ambiente de laboratorio específico. Todos los dispositivos que se utilizan en este documento se pusieron en funcionamiento con una configuración verificada (predeterminada). Si tiene una red en vivo, asegúrese de entender el posible impacto de cualquier comando.

## Antecedentes

Cuando se habilita la autenticación externa para los usuarios administrativos y de gestión del sistema de firewall seguro, el dispositivo comprueba las credenciales del usuario con un protocolo ligero de acceso a directorios (LDAP) o un servidor RADIUS como se especifica en un objeto de autenticación externa.

Los objetos de autenticación externa pueden ser utilizados por los dispositivos FMC y FTD. Puede compartir el mismo objeto entre los distintos tipos de dispositivo o dispositivo, o bien crear objetos independientes.

### Autenticación externa para FMC

Puede configurar varios objetos de autenticación externos para el acceso a la interfaz web. Sólo se puede utilizar un objeto de autenticación externo para el acceso a CLI o shell.

#### Autenticación externa para FTD

Para el FTD, sólo puede activar un objeto de autenticación externo.

### Topología de red

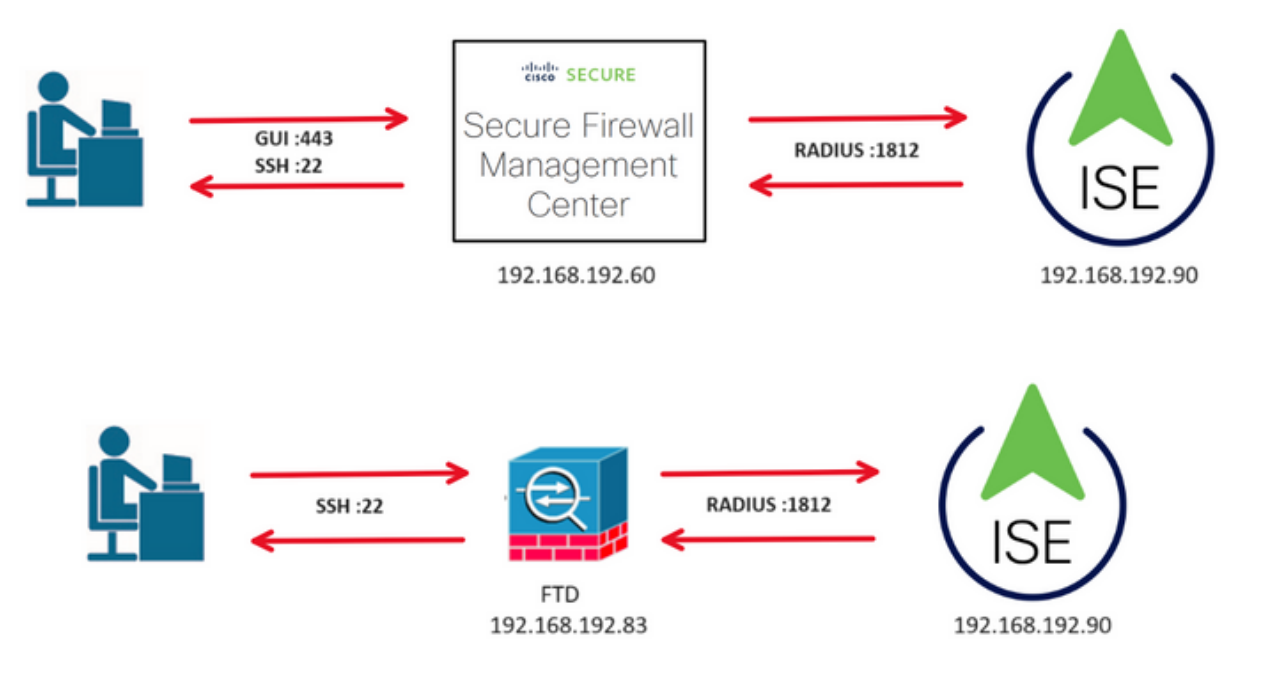

# Configurar

### Configuración de ISE

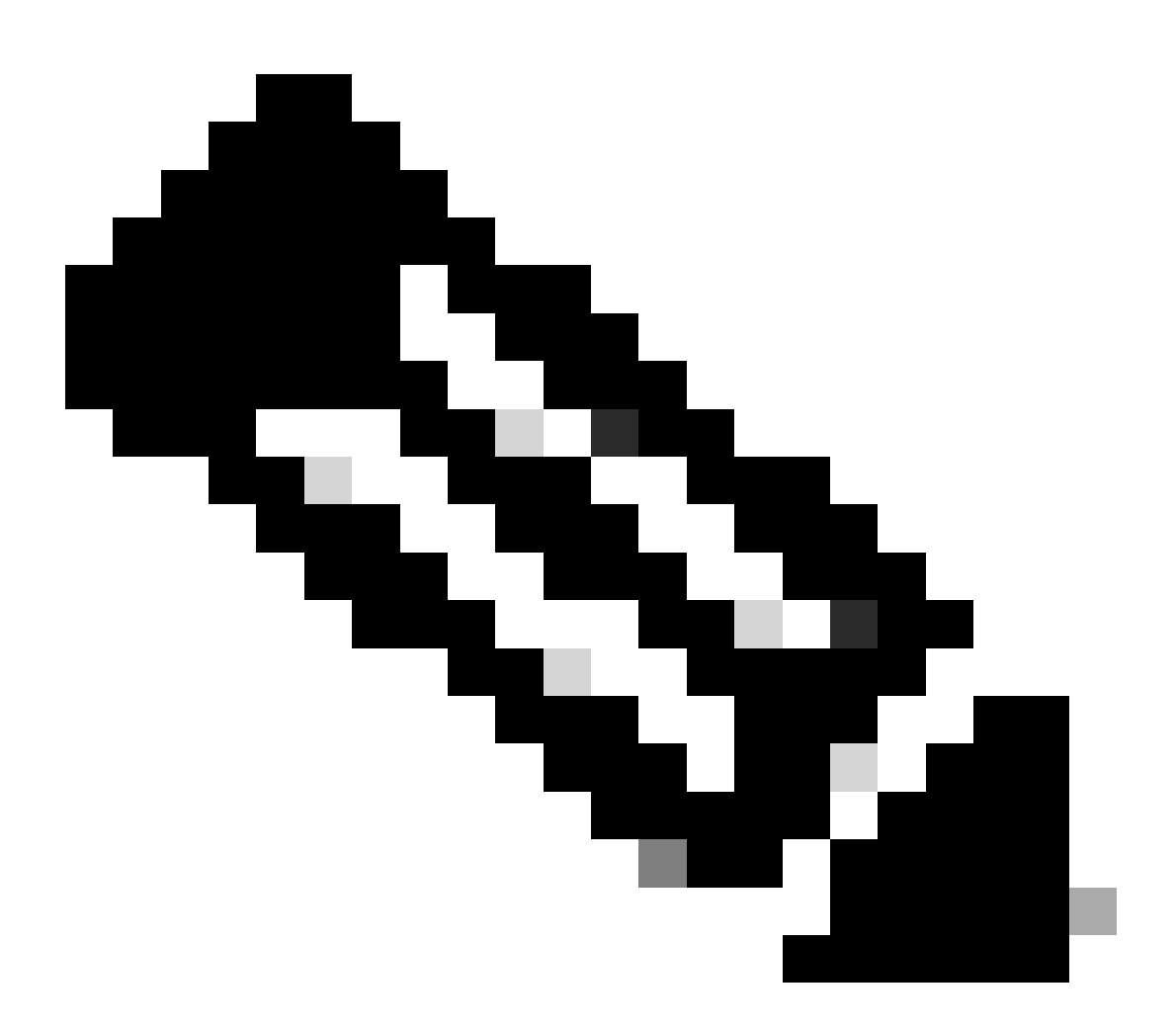

Nota: hay varias formas de configurar las políticas de autenticación y autorización de ISE para los dispositivos de acceso a la red (NAD), como FMC. El ejemplo descrito en este documento es un punto de referencia en el que creamos dos perfiles (uno con derechos de administrador y el otro de solo lectura) y se puede adaptar para cumplir con las líneas de base para acceder a su red. Se pueden definir una o más políticas de autorización en ISE devolviendo los valores de atributo RADIUS al FMC que, a continuación, se asignan a un grupo de usuarios local definido en la configuración de políticas del sistema FMC.

Paso 1. Agregue un nuevo dispositivo de red. Navegue hasta el icono de la hamburguesa ubicado en la esquina superior izquierda >Administración > Recursos de red > Dispositivos de red > +Agregar.

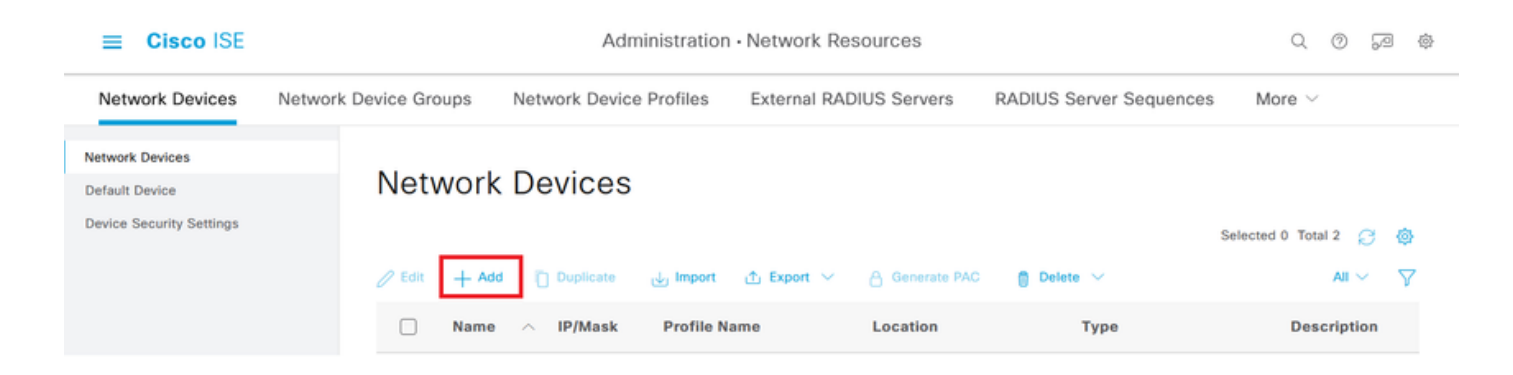

Paso 2. Asigne un nombre al objeto del dispositivo de red e inserte la dirección IP del CSP.

Marque la casilla de verificación RADIUS y defina un secreto compartido.

La misma clave debe utilizarse más adelante para configurar el FMC.

Una vez hecho esto, haga clic en Guardar.

| Cisco ISE                                                     |                       | А                         | dministration - Netw | ork Resources |                     |              |                                 | Q | 0 | 59 | ٢ |
|---------------------------------------------------------------|-----------------------|---------------------------|----------------------|---------------|---------------------|--------------|---------------------------------|---|---|----|---|
| Network Devices                                               | Network Device Groups | Network Device Profiles   | External RADIUS Se   | ervers RADI   | US Server Sequences | NAC Managers | More ${\scriptstyle \curlyvee}$ |   |   |    |   |
| Network Devices<br>Default Device<br>Device Security Settings | Network Devices List  | E> FMC                    |                      |               |                     |              |                                 |   |   |    |   |
|                                                               | Name                  | FMC                       |                      |               |                     |              |                                 |   |   |    |   |
|                                                               | Description           |                           |                      |               |                     |              |                                 |   |   |    |   |
|                                                               |                       |                           |                      |               |                     |              |                                 |   |   |    |   |
|                                                               | IP Address            | ✓ * IP : 192.168.192.60   | / 32 🐵               |               |                     |              |                                 |   |   |    |   |
|                                                               | Device Profile        | 🚢 Cisco                   | × 0                  |               |                     |              |                                 |   |   |    |   |
|                                                               | Model Name            | vFMC                      | ~                    |               |                     |              |                                 |   |   |    |   |
|                                                               | Software Version      | 7.2.5                     | ~                    |               |                     |              |                                 |   |   |    |   |
|                                                               | Network Device        | Group                     |                      |               |                     |              |                                 |   |   |    |   |
|                                                               | Location              | All Locations             | ✓ Set                | et To Default |                     |              |                                 |   |   |    |   |
|                                                               | IPSEC                 | No                        | ✓ Se                 | et To Default |                     |              |                                 |   |   |    |   |
|                                                               | Device Type           | All Device Types          | ~ Se                 | et To Default |                     |              |                                 |   |   |    |   |
|                                                               | RADI                  | US Authentication Setting | 35                   |               |                     |              |                                 |   |   |    |   |
|                                                               | RADIUS                | UDP Settings              |                      |               |                     |              |                                 |   |   |    |   |
|                                                               | Protocol              | RADIUS                    |                      |               |                     |              |                                 |   |   |    |   |
|                                                               | Shared So             | econd Shared Secret (1)   |                      | show          |                     |              |                                 |   |   |    |   |
|                                                               |                       | Second Shared<br>Secret   |                      |               | Show                |              |                                 |   |   |    |   |

Paso 2.1. Repita el mismo procedimiento para añadir el FTD.

Asigne un nombre al objeto de dispositivo de red e inserte la dirección IP de FTD.

Marque la casilla de verificación RADIUS y defina un secreto compartido.

Una vez hecho esto, haga clic en Guardar.

| ≡ Cisco ISE                                                   |                       | A                                                  | Administration - N | etwork Resource | 95                    |              |                          | Q | 0 | P | ٢ |
|---------------------------------------------------------------|-----------------------|----------------------------------------------------|--------------------|-----------------|-----------------------|--------------|--------------------------|---|---|---|---|
| Network Devices                                               | Network Device Groups | Network Device Profiles                            | External RADIU     | S Servers RA    | DIUS Server Sequences | NAC Managers | More $\scriptstyle \lor$ |   |   |   |   |
| Network Devices<br>Default Device<br>Device Security Settings | Network Devices List  | > FTD<br>@S                                        |                    |                 |                       |              |                          |   |   |   |   |
|                                                               | Name<br>Description   | FTD                                                |                    |                 |                       |              |                          |   |   |   |   |
|                                                               | IP Address            | ✓ * IP :                                           | / 32 🛞             |                 |                       |              |                          |   |   |   |   |
|                                                               | Device Profile        | 📸 Cisco                                            | × 0                |                 |                       |              |                          |   |   |   |   |
|                                                               | Model Name            | vFTD                                               | ~                  |                 |                       |              |                          |   |   |   |   |
|                                                               | Software Version      | 7.2.5                                              | ~                  |                 |                       |              |                          |   |   |   |   |
|                                                               | Network Device        | All Locations                                      | ~                  | Set To Default  |                       |              |                          |   |   |   |   |
|                                                               | IPSEC                 | No                                                 | ~                  | Set To Default  |                       |              |                          |   |   |   |   |
|                                                               | Device Type           | All Device Types                                   | ~                  | Set To Default  |                       |              |                          |   |   |   |   |
|                                                               | RADII                 | JS Authentication Setting                          | gs                 |                 |                       |              |                          |   |   |   |   |
|                                                               | RADIUS                | UDP Settings                                       |                    |                 |                       |              |                          |   |   |   |   |
|                                                               | Shared Se             | icret essesses                                     |                    | Show            |                       |              |                          |   |   |   |   |
|                                                               | Use Se                | second Shared Secret ()<br>Second Shared<br>Secret |                    |                 | Show                  |              |                          |   |   |   |   |

Paso 2.3. Validar que ambos dispositivos se muestren en Dispositivos de red.

| ≡ Cisco ISE                                                   |                       | Administration - Network Resources |                     |                    |                   |                      |   |  |  |  |
|---------------------------------------------------------------|-----------------------|------------------------------------|---------------------|--------------------|-------------------|----------------------|---|--|--|--|
| Network Devices                                               | Network Device Groups | Network Device Profiles            | External RADIUS Ser | vers RADIUS Server | Sequences NAC Mar | magers More $\vee$   |   |  |  |  |
| Network Devices<br>Default Device<br>Device Security Settings | Network               | Devices                            |                     |                    |                   | Selected 0 Total 2 😥 | Ø |  |  |  |
|                                                               | C Edit + Ad           | d Duplicate J Import               |                     | Location           | Туре              | All V                | V |  |  |  |
|                                                               | FMC                   | 192.168.192.60/32                  | 🚓 Cisco 🥡           | All Locations      | All Device Types  |                      |   |  |  |  |
|                                                               | E FTD                 | 192.168.192.83/32                  | 🗮 Cisco 🕕           | All Locations      | All Device Types  |                      |   |  |  |  |

Paso 3. Cree los grupos de identidad de usuario necesarios. Vaya al icono de la hamburguesa ≡ situado en la esquina superior izquierda > Administración > Gestión de identidades > Grupos > Grupos de identidades de usuario > + Agregar

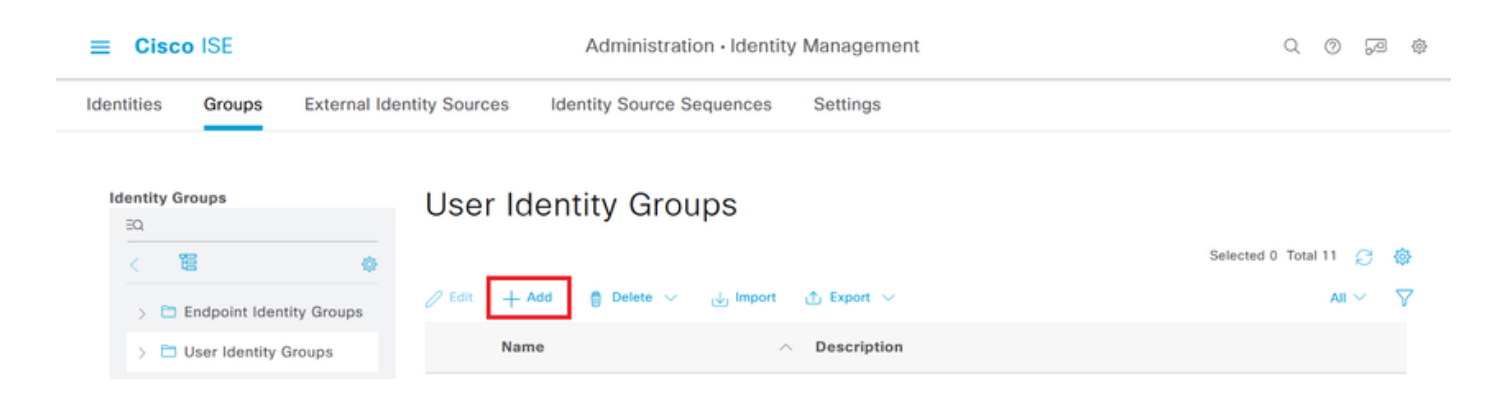

Paso 4. Asigne un nombre a cada grupo y haga clic en Guardar individualmente. En este ejemplo, estamos creando un grupo para usuarios administradores y otro para usuarios de sólo lectura. En primer lugar, cree el grupo para el usuario con derechos de administrador.

| ≡ Cis      | sco ISE         | Administration · Identity Management |                    |                                    |  |  |  |  |  |  |
|------------|-----------------|--------------------------------------|--------------------|------------------------------------|--|--|--|--|--|--|
| Identities | Groups          | External Ide                         | entity Sources     | Identity Source Sequences Settings |  |  |  |  |  |  |
| Identity   | Groups          |                                      | User Identity Grou | ups > FMC and FTD admins           |  |  |  |  |  |  |
| EQ         |                 |                                      | Identity Grou      | q                                  |  |  |  |  |  |  |
| <          | 99              | \$                                   |                    |                                    |  |  |  |  |  |  |
| > [        | Endpoint Ident  | ity Groups                           | * Name             | FMC and FTD admins                 |  |  |  |  |  |  |
|            | User Identity G | aroups                               | Description        | FMC and FTD admins ISE local.      |  |  |  |  |  |  |
|            |                 |                                      |                    |                                    |  |  |  |  |  |  |
|            |                 |                                      |                    | Save                               |  |  |  |  |  |  |

Paso 4.1. Cree el segundo grupo para el usuario de ReadOnly.

| ≡    | Ci     | sco ISE           | Administration · Identity Management |                    |                                    |  |  |  |  |  |  |
|------|--------|-------------------|--------------------------------------|--------------------|------------------------------------|--|--|--|--|--|--|
| Iden | tities | Groups            | External Ide                         | entity Sources     | Identity Source Sequences Settings |  |  |  |  |  |  |
| Ic   | lentit | y Groups          |                                      | User Identity Grou | aps > FMC and FTD ReadOnly         |  |  |  |  |  |  |
|      | ΞQ     |                   |                                      | Identity Grou      | ib                                 |  |  |  |  |  |  |
|      | <      | 12                | ¢                                    |                    |                                    |  |  |  |  |  |  |
|      | >      | Endpoint Ident    | tity Groups                          | * Name             | FMC and FTD ReadOnly               |  |  |  |  |  |  |
|      | >      | 🗂 User Identity ( | Groups                               | Description        | FMC and FTD ReadOnly.              |  |  |  |  |  |  |
|      |        |                   |                                      |                    |                                    |  |  |  |  |  |  |
|      |        |                   |                                      |                    | Save                               |  |  |  |  |  |  |

Paso 4.2. Validar que ambos grupos se muestran en la Lista de grupos de identidades de usuario. Utilice el filtro para encontrarlos fácilmente.

| ■ Cisco ISE         |              |                | Administration • Ic  | dentity Mana | gement                        | Q             | 0               | JO 4     |
|---------------------|--------------|----------------|----------------------|--------------|-------------------------------|---------------|-----------------|----------|
| Identities Groups   | External Ide | entity Sources | Identity Source Se   | equences     | Settings                      |               |                 |          |
| Identity Groups     |              | User Ic        | lentity Grou         | ips          |                               |               |                 |          |
| < 12                | ۵            |                |                      |              |                               | Selected 0 To | otal 2 🗧        | )<br>@   |
| > 🗖 Endpoint Iden   | tity Groups  | 🖉 Edit 🕂       | Add 🍵 Delete 🗸       | ي Import ل   | 1 Export 🗸                    | Quic          | k Filter $\sim$ | $\nabla$ |
| > 🗅 User Identity ( | Groups       | Nar            | ne                   | ^            | Description                   |               |                 |          |
|                     |              | fmo            |                      | ×            |                               |               |                 |          |
|                     |              | 0 😤            | FMC and FTD ReadOnly |              | FMC and FTD ReadOnly          |               |                 |          |
|                     |              | - *            | FMC and FTD admins   |              | FMC and FTD admins ISE local. |               |                 |          |
|                     |              |                |                      |              |                               |               |                 |          |
|                     |              |                |                      |              |                               |               |                 |          |
|                     |              |                |                      |              |                               |               |                 |          |

Paso 5. Cree los usuarios locales y agréguelos a su grupo correspondiente. Vaya a > Administración > Gestión de identidad > Identidades > + Agregar.

| ≡ Cisc                    | o ISE           |                           | Administration · Identity M | Administration · Identity Management |           |               |                |               | P          | \$              |
|---------------------------|-----------------|---------------------------|-----------------------------|--------------------------------------|-----------|---------------|----------------|---------------|------------|-----------------|
| Identities                | Groups          | External Identity Sources | Identity Source Sequences   | Settings                             | ;         |               |                |               |            |                 |
| Users<br>Latest Manual Ne | etwork Scan Res | Network A                 | ccess Users                 |                                      |           |               | Selected 0 T   | otal 0        | 8          | ø               |
|                           |                 | Cedit + Add               | Change Status V J Import    | 1 Export >                           | Last Name | Email Address | VUser Identity | All<br>y Grou | v<br>Ips / | <b>∀</b><br>\dn |
|                           |                 |                           |                             | No data av                           | ailable   |               |                |               |            |                 |

Paso 5.1. En primer lugar, cree el usuario con derechos de administrador. Asignarle un nombre, una contraseña y los administradores de FMC y FTD del grupo.

| ≡ Cisco ISE                             | Administration · Identity Management                        | Q Q 🖓                 |
|-----------------------------------------|-------------------------------------------------------------|-----------------------|
| Identities Groups Ex                    | cternal Identity Sources Identity Source Sequences Settings |                       |
| Users<br>Latest Manual Network Scan Res | Network Access Users List > New Network Access User         |                       |
|                                         | ✓ Network Access User                                       |                       |
|                                         | * Username firewall_admin                                   |                       |
|                                         | Status Enabled V                                            |                       |
|                                         | Account Name Alias                                          |                       |
|                                         | Email                                                       |                       |
|                                         | ✓ Passwords                                                 |                       |
|                                         | Password Type: Internal Users V                             |                       |
|                                         | Password Lifetime:                                          |                       |
|                                         | With Expiration ①                                           |                       |
|                                         | Viter Capitos 🗸                                             |                       |
|                                         | Password Re-Enter Password                                  |                       |
|                                         | * Login Password                                            | Generate Password ()  |
|                                         | Enable Password                                             | Generate Password (i) |
| ■ Cisco ISE                             | Administration · Identity Management                        | \$<br>\$              |
| Identities Groups Ex                    | cternal Identity Sources Identity Source Sequences Settings |                       |
| Users                                   |                                                             |                       |
| Latest Manual Network Scan Res          |                                                             |                       |
|                                         | ✓ User Groups                                               |                       |
|                                         |                                                             |                       |
|                                         | EMC and FTD admins (0)                                      |                       |
|                                         |                                                             |                       |
|                                         |                                                             | Submit                |
|                                         |                                                             |                       |

Paso 5.2. Agregue el usuario con derechos de sólo lectura. Asigne un nombre, una contraseña y el grupo FMC y FTD ReadOnly.

| ■ Cisco ISE                                            | Administration · Identity Management                                                                                                    |             | Q      | 0      | P  | \$ |
|--------------------------------------------------------|----------------------------------------------------------------------------------------------------|-------------|--------|--------|----|----|
| Identities Groups                                      | External Identity Sources Identity Source Sequences Settings                                                                                                    |             |        |        |    |    |
| Users<br>Latest Manual Network Scan Res                | Network Access Users List > New Network Access User                                                                                                    |             |        |        |    |    |
|                                                        | Network Access User   * Username firewall_readuser   Status Image: Constraint of the second second secon |             |        |        |    |    |
|                                                        | Password Type: Internal Users  Password Lifetime: With Expiration  Never Expires  Password  Re-Enter Password Login Password                                                                                                    | Generate Pa | ssword | ۔<br>آ | 0  |    |
|                                                        | Enable Password                                                                                                    | Generate Pa | ssword |        | 0  |    |
|                                                        | Administration · Identity Management                                                                                                    |             | Q      | 0      | 70 | \$ |
| Identities Groups Users Latest Manual Network Scan Res | External Identity Sources Identity Source Sequences Settings                                                                                                    |             |        |        |    |    |
|                                                        | <ul> <li>✓ User Groups</li> <li></li></ul>                                                                                                    |             |        |        |    |    |
|                                                        |                                                                                                    | Submit      |        | Cance  | H  |    |

Paso 6. Cree el perfil de autorización para el usuario administrador.

Vaya a

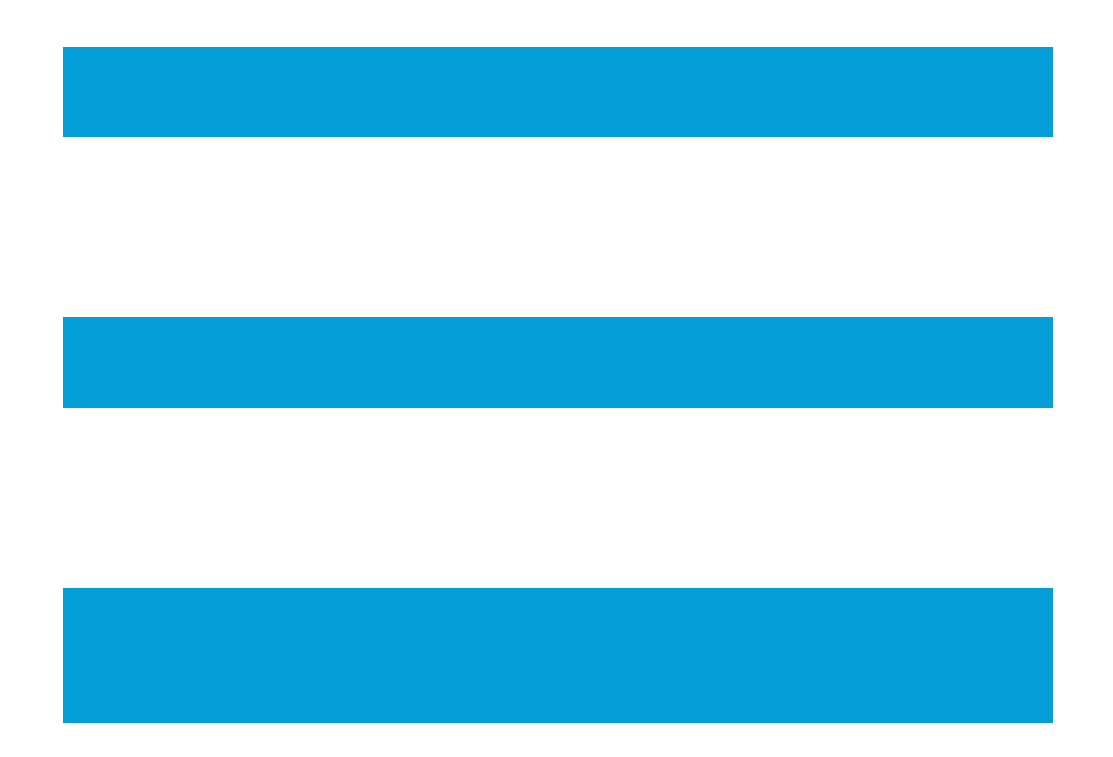

Política > Elementos de política > Resultados > Autorización > Perfiles de autorización >
 +Agregar.

Defina un nombre para el perfil de autorización, deje Tipo de acceso como ACCESS\_ACCEPT y, en Configuración de atributos avanzados, agregue un Radio > Clase [25] con el valor Administrador y haga clic en Enviar.

| ■ Cisco ISE                                 | Policy · Policy Elements                                             | Q | 0 | 6 | 0 |
|---------------------------------------------|----------------------------------------------------------------------|---|---|---|---|
| Dictionaries Condition                      | ons Results                                                          |   |   |   |   |
| Authentication<br>Allowed Protocols         | Authorization Profiles > FMC and FTD Admins<br>Authorization Profile |   |   |   |   |
| Authorization                               | * Name FMC and FTD Admins                                            |   |   |   |   |
| Authorization Profiles<br>Downloadable ACLs | Description                                                          |   |   |   |   |
| Profiling                                   | > * Access Type ACCESS_ACCEPT ~                                      |   |   |   |   |
| Posture                                     | > Network Device Profile 🗮 Cisco 🗸 🕀                                 |   |   |   |   |
| Cliant Drovisioning                         | Service Template                                                     |   |   |   |   |

| ≡ Cisco I           | SE         | Policy · Policy Elements                           | Q   | 0   | 6    | \$ |
|---------------------|------------|----------------------------------------------------|-----|-----|------|----|
| Dictionaries        | Conditions | Results                                            |     |     |      |    |
| Authentication      | >          |                                                    |     |     |      |    |
| Authorization       | ~          | ✓ Advanced Attributes Settings                     |     |     |      |    |
| Authorization Profi | les        |                                                    |     |     |      |    |
| Downloadable ACI    | LS         | Radius:Class     V     Administrator     V     +   |     |     |      |    |
| Profiling           | >          |                                                    |     |     |      |    |
| Posture             | >          |                                                    |     |     |      |    |
| Client Provisioning | >          | Attributes Details     Access Type = ACCESS ACCEPT |     |     |      |    |
|                     |            | Class = Administrator                              | 11. |     |      |    |
|                     |            |                                                    |     |     |      |    |
|                     |            | Submit                                             | ]   | Car | ncel |    |

Paso 7. Repita el paso anterior para crear el perfil de autorización para el usuario de sólo lectura. Cree la clase Radius con el valor ReadUser en su lugar Administrator esta vez.

| ■ Cisco ISE                                 | Policy · Policy Elements                                                 | Q | 0 | 6 | \$ |
|---------------------------------------------|--------------------------------------------------------------------------|---|---|---|----|
| Dictionaries Condition                      | ns Results                                                               |   |   |   |    |
| Authentication<br>Allowed Protocols         | Authorization Profiles > New Authorization Profile Authorization Profile |   |   |   |    |
| Authorization                               | * Name FMC and FTD ReadUser                                              |   |   |   |    |
| Authorization Profiles<br>Downloadable ACLs | Description                                                              |   |   |   |    |
| Profiling                                   | * Access Type     ACCESS_ACCEPT      ·                                   |   |   |   |    |
| Posture                                     | > Network Device Profile $\Rightarrow$ Cisco $\checkmark \oplus$         |   |   |   |    |
| AU . B . I . I                              | Saruina Tamplata                                                         |   |   |   |    |

| ≡ Cisco ISE            |          | Policy · Policy Elements       | Q   | 0   | P   | ø |
|------------------------|----------|--------------------------------|-----|-----|-----|---|
| Dictionaries Cor       | nditions | Results                        |     |     |     |   |
| Authentication         | >        |                                |     |     |     |   |
| Authorization          | ~        | ✓ Advanced Attributes Settings |     |     |     |   |
| Authorization Profiles |          |                                |     |     |     |   |
| Downloadable ACLs      |          | Radius:Class v ReadUser v - +  |     |     |     |   |
| Profiling              | >        |                                |     |     |     |   |
| Posture                | >        |                                |     |     |     |   |
| Client Provisioning    | >        | Attributes Details             |     |     |     |   |
|                        |          | Class = ReadUser               | 16. |     |     |   |
|                        |          | Submit                         |     | Car | cel |   |

Paso 8. Cree un conjunto de políticas que coincida con la dirección IP de FMC. Esto es para evitar que otros dispositivos concedan acceso a los usuarios.

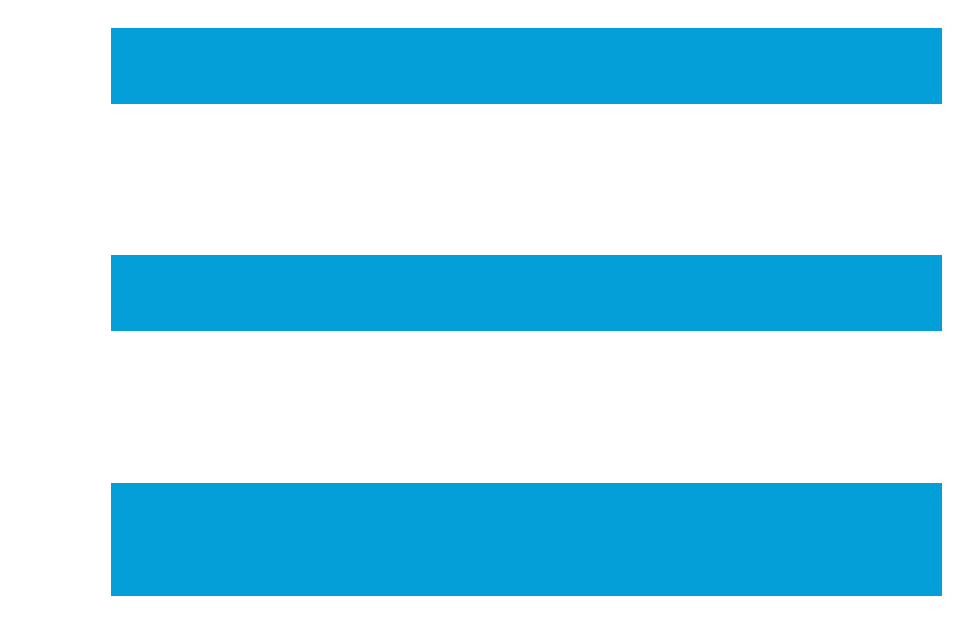

Navegue hasta > Policy > Policy Sets > icono

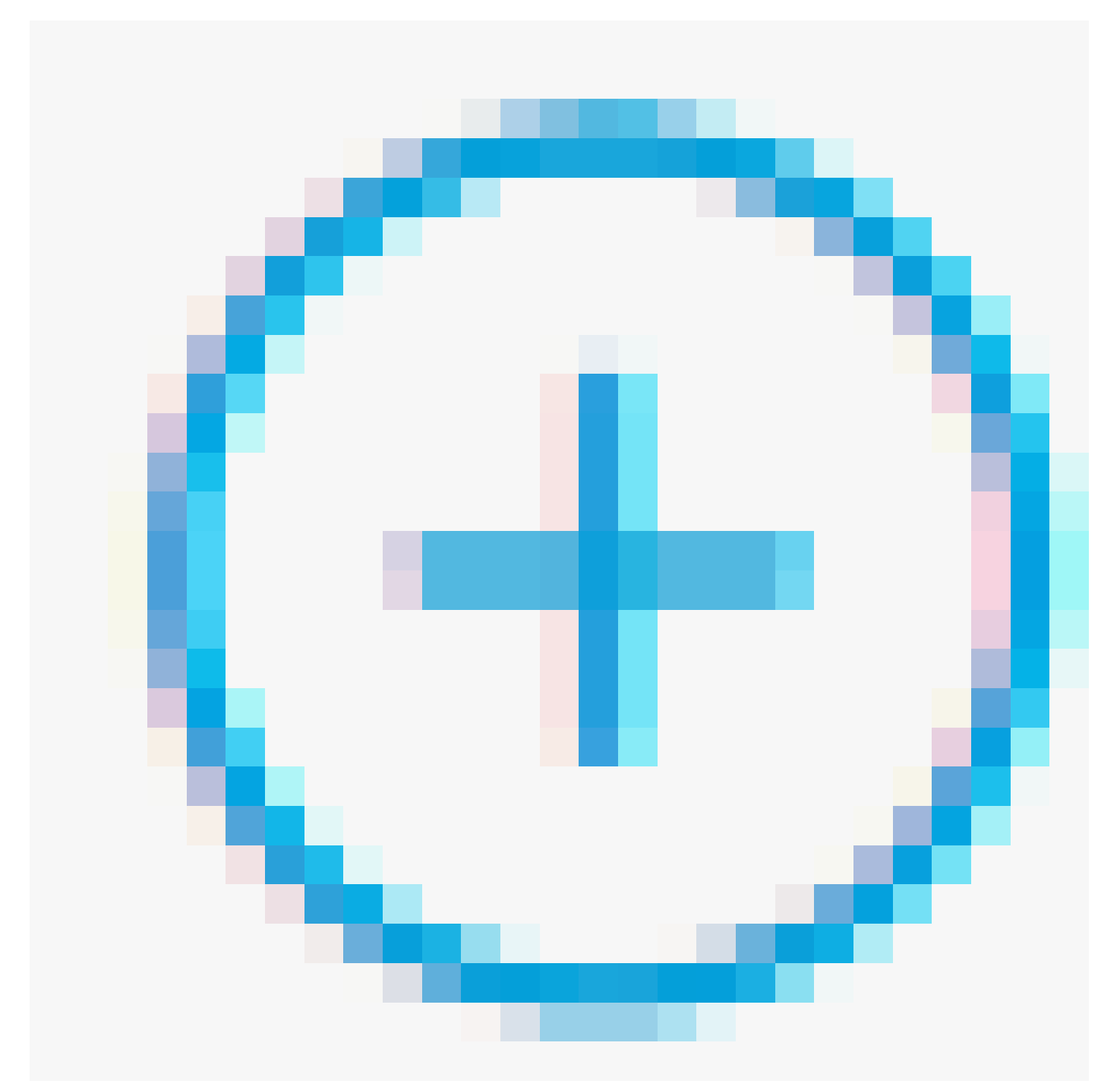

### ubicado en la esquina superior izquierda.

| E Cisco ISE              |                    | Policy · Policy Sets |                                          | Q (2)   | \$<br>\$ |
|--------------------------|--------------------|----------------------|------------------------------------------|---------|----------|
| Policy Sets              |                    |                      | Reset Reset Policyset Hitcounts          |         | Save     |
| + Status Policy Set Name | Description        | Conditions           | Allowed Protocols / Server Sequence Hits | Actions | View     |
| Q Search                 |                    |                      |                                          |         |          |
|                          |                    | +                    |                                          |         |          |
| S Default                | Default policy set |                      | Default Network Access 🛛 🖂 + 45          | ŝ       | >        |
|                          |                    |                      |                                          |         |          |

Paso 8.1. Se coloca una nueva línea en la parte superior de los conjuntos de políticas.

Asigne un nombre a la nueva política y agregue una condición superior para el atributo RADIUS NAS-IP-Address que coincida con la dirección IP de FMC.

Agregue una segunda condición con OR para incluir la dirección IP del FTD.

Haga clic en Utilizar para mantener los cambios y salir del editor.

| Conditions Studio                        |        |        |            |                         | 0     |   |
|------------------------------------------|--------|--------|------------|-------------------------|-------|---|
| Library                                  |        | Editor |            |                         |       | _ |
| Search by Name                           |        |        |            | Radius-NAS-IP-Address   | 0     | ⊗ |
|                                          | e t: ♥ |        | ۰          | Equals v 192.168.192.60 |       |   |
| 🗄 📔 5G                                   | 0      |        |            |                         |       |   |
| Catalyst_Switch_Local_Web_Authentication | 0      | OB     |            | Radius-NAS-IP-Address   |       |   |
| E Source FMC                             | 0      |        |            | Equals 🗸 192.168.192.83 | ш     |   |
| Switch_Local_Web_Authentication          | 0      |        | +          | NEW AND OR              |       |   |
| : Switch_Web_Authentication              | 0      |        | Set to 'le | Destroya                | 2 aug |   |
| # 📄 Wired_802.1X                         | 0      |        | 36110 13   | Dopincare<br>Dopincare  | 2846  |   |
| : [] Wired_MAB                           | 0      |        |            |                         |       |   |
| Wireless_802.1X                          | 0      |        |            |                         |       |   |
| Wireless_Access                          | 0      |        |            |                         |       |   |
|                                          |        |        |            | Close                   | Use   |   |

Paso 8.2. Una vez finalizado, pulse Guardar.

| =    | Cisco    | SE                 |                    |      |         | Policy · Policy Sets                                                                       |                   |                   |          | Q ()       | Ø    | 0 |
|------|----------|--------------------|--------------------|------|---------|--------------------------------------------------------------------------------------------|-------------------|-------------------|----------|------------|------|---|
| Poli | cy Sets  |                    |                    |      |         |                                                                                            | Reset             | Reset Policyset H | itcounts |            | Save |   |
| 0    | Status   | Policy Set Name    | Description        | Cond | ditions |                                                                                            | Allowed Protocols | / Server Sequence | Hits     | Actions    | View | v |
|      | Q Search |                    |                    |      |         |                                                                                            |                   |                   |          |            |      |   |
|      | 0        | FMC and FTD Access | Management Access  | OR   | • 5     | Radius-NAS-IP-Address EQUALS 192.168.192.60<br>Radius-NAS-IP-Address EQUALS 192.168.192.83 | Default Network A | Access 🙁 🗸 +      | 0        | ŵ          | >    |   |
|      | 0        | Default            | Default policy set |      |         |                                                                                            | Default Network / | Access 🛛 🗸 +      | 0        | <i>ۋ</i> ې | >    |   |
|      |          |                    |                    |      |         |                                                                                            |                   |                   | Reset    |            | Save |   |

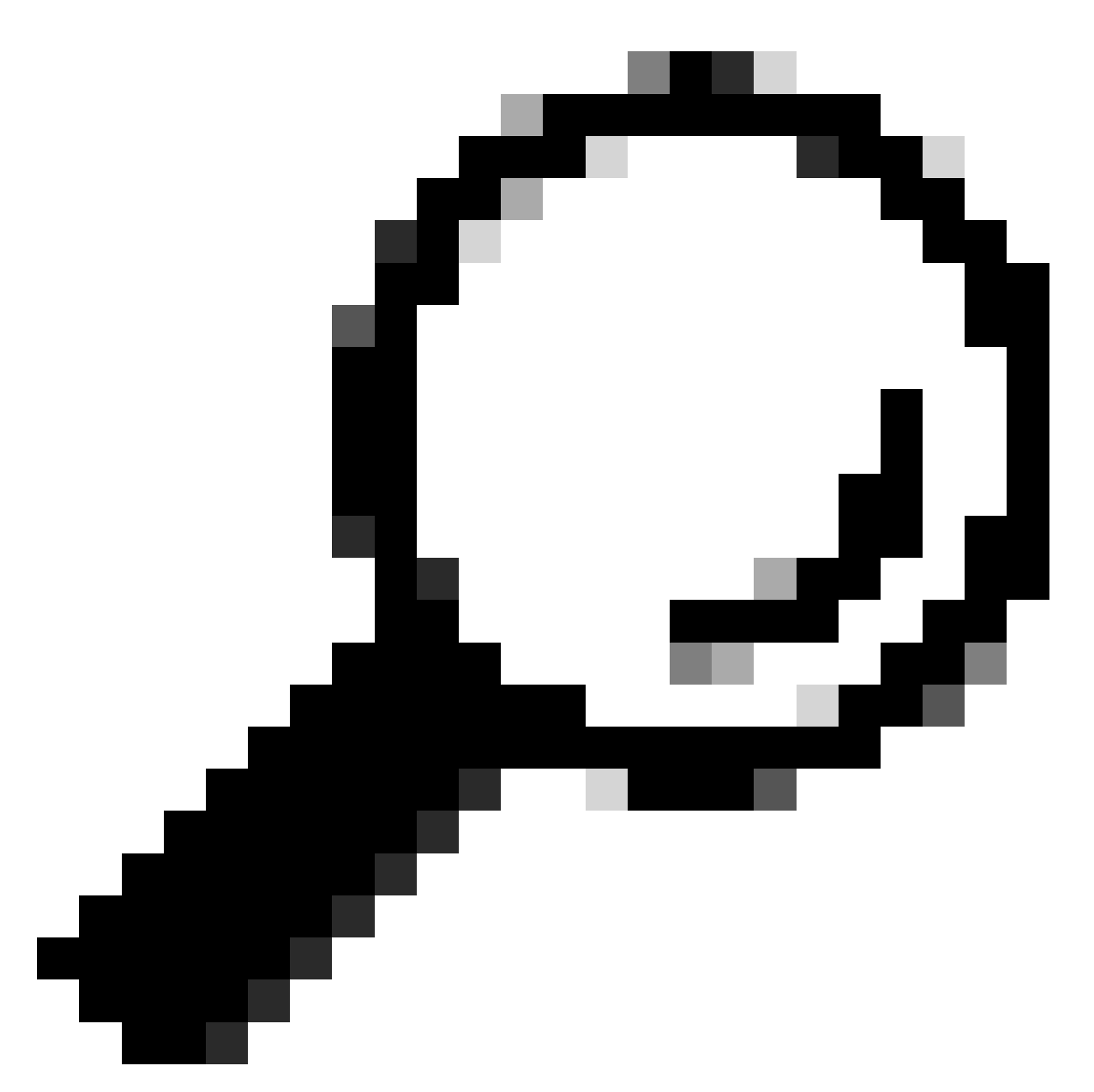

Consejo: Para este ejercicio hemos permitido la lista Default Network Access Protocols . Puede crear una lista nueva y reducirla según sea necesario.

Paso 9. Para ver el nuevo conjunto de políticas, pulse el

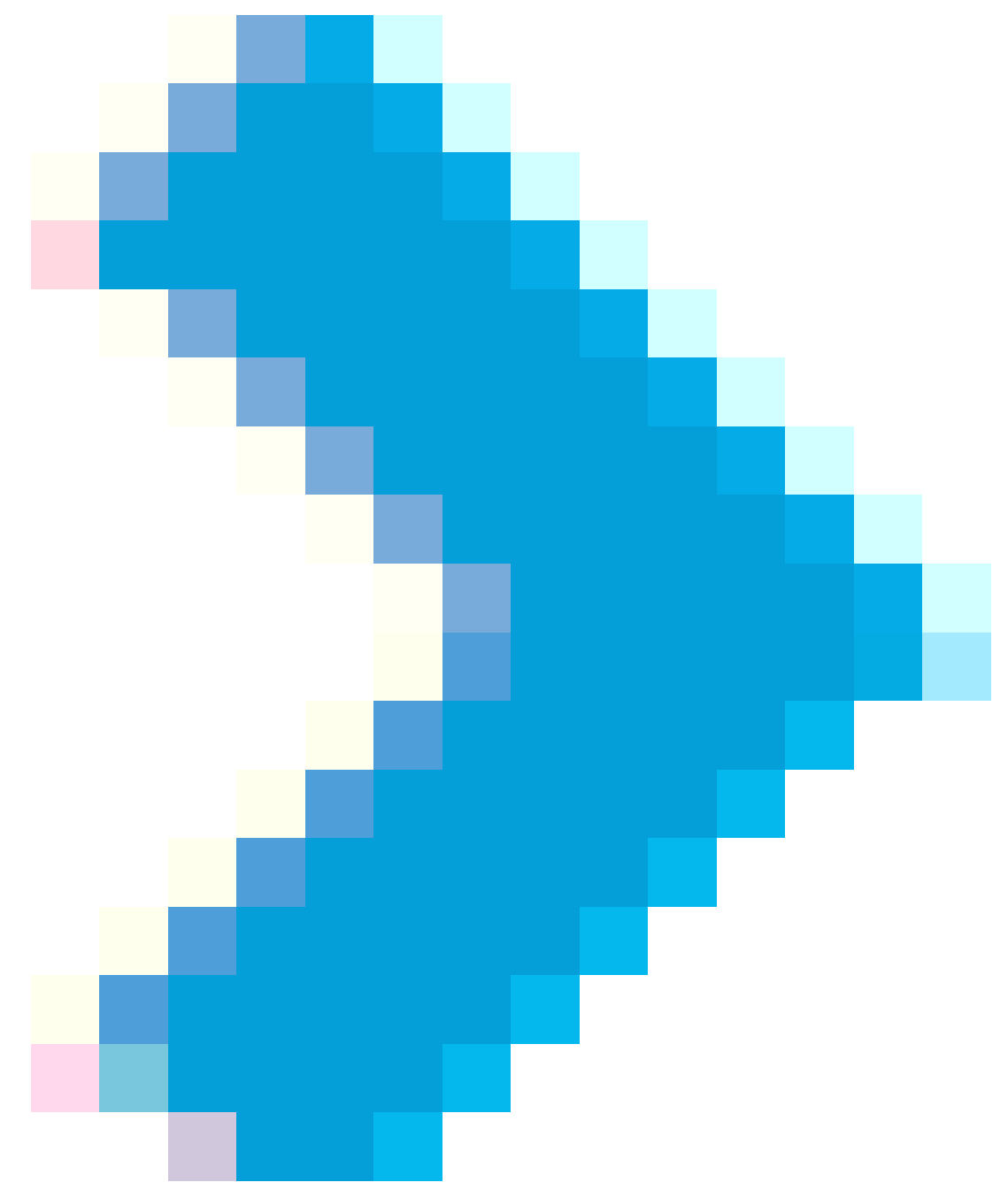

icono situado al final de la fila.

Expanda el menú Directiva de autorización y presione el

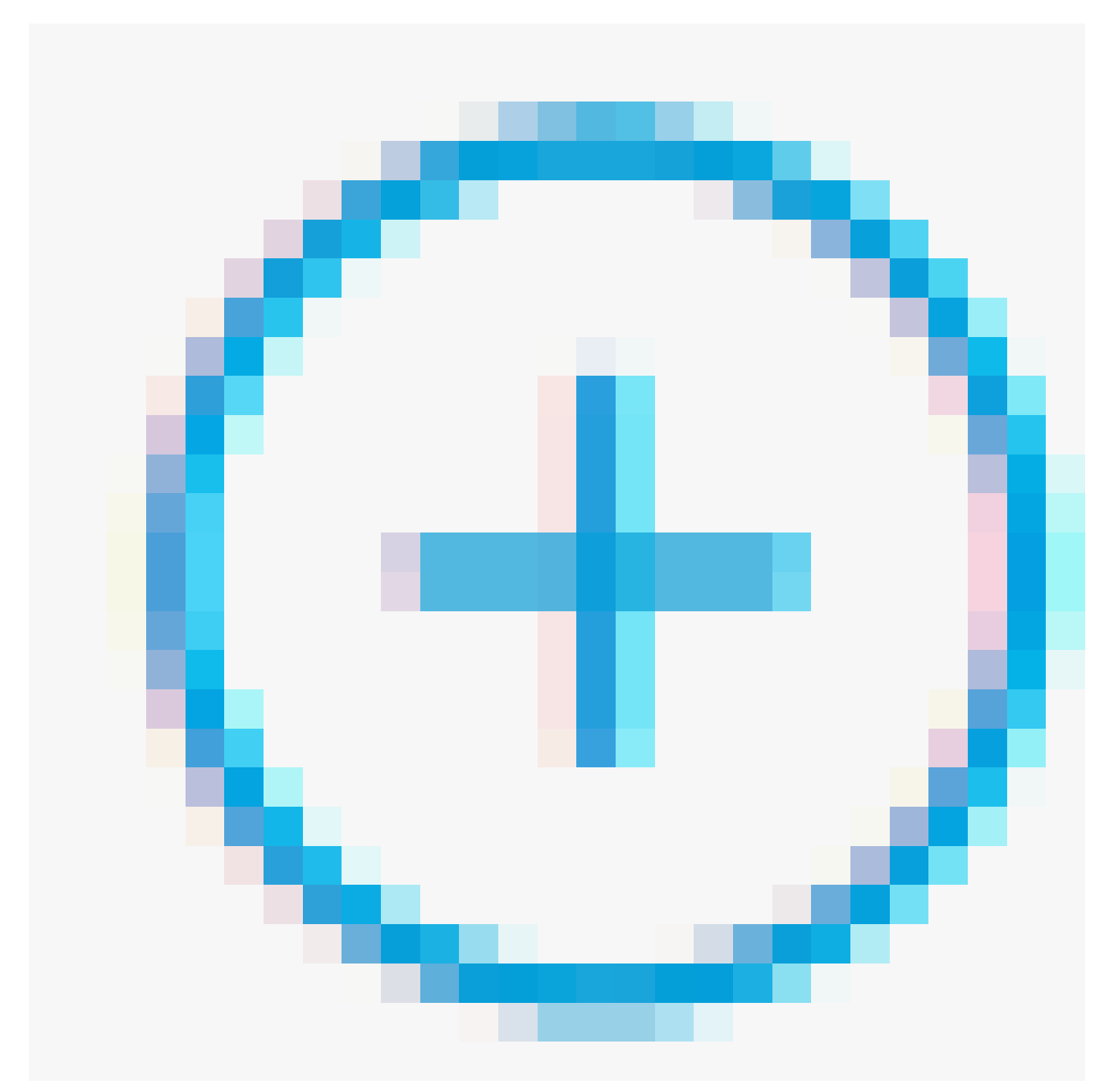

icono para agregar una nueva regla que permita el acceso al usuario con derechos de administrador.

Dale un nombre.

Establezca las condiciones para que el Grupo de Identidad de Diccionario con Nombre de Atributo Equivale a Grupos de Identidad de Usuario: Administradores de FMC y FTD (el nombre de grupo creado en el Paso 4) y haga clic en Usar.

#### Conditions Studio

| Library                                                                                                    | Editor   |                   |                                    |           | 0    |
|----------------------------------------------------------------------------------------------------|----------|-------------------|------------------------------------|-----------|------|
| Search by Name                                                                                                    | _        | IdentityGroup-Nam | 10                                 |           | ×    |
| •         •         •         •         •         •         •         •         •         •         •         •         •         •         •         •         •         •         •         •         •         •         •         •         •         •         •         •         •         •         •         •         •         •         •         •         •         •         •         •         •         •         •         •         •         •         •         •         •         •         •         •         •         •         •         •         •         •         •         •         •         •         •         •         •         •         •         •         •         •         •         •         •         •         •         •         •         •         •         •         •         •         •         •         •         •         •         •         •         •         •         •         •         •         •         •         •         •         •         •         •         •         •         •         •         •         • | <b>₽</b> | Equals 🗸          | User Identity Groups:FMC and FTD × |           |      |
| i 🔋 5G 🕕                                                                                                    | -        |                   | admina                             | ~         |      |
| BYOD_is_Registered                                                                                                    |          | Set to 'Is not'   |                                    | Duplicate | Save |
| Catalyst_Switch_Local_Web_Authentication                                                                                                    |          |                   | NEW AND OR                         |           |      |
| :: E Compliance_Unknown_Devices                                                                                                    |          |                   |                                    |           |      |
| : Compliant_Devices                                                                                                    |          |                   |                                    |           |      |
| EAP-MSCHAPv2                                                                                                    |          |                   |                                    |           |      |
| EAP-TLS                                                                                                    |          |                   |                                    |           |      |
| : FMC and FTD Admin                                                                                                    |          |                   |                                    | _         |      |

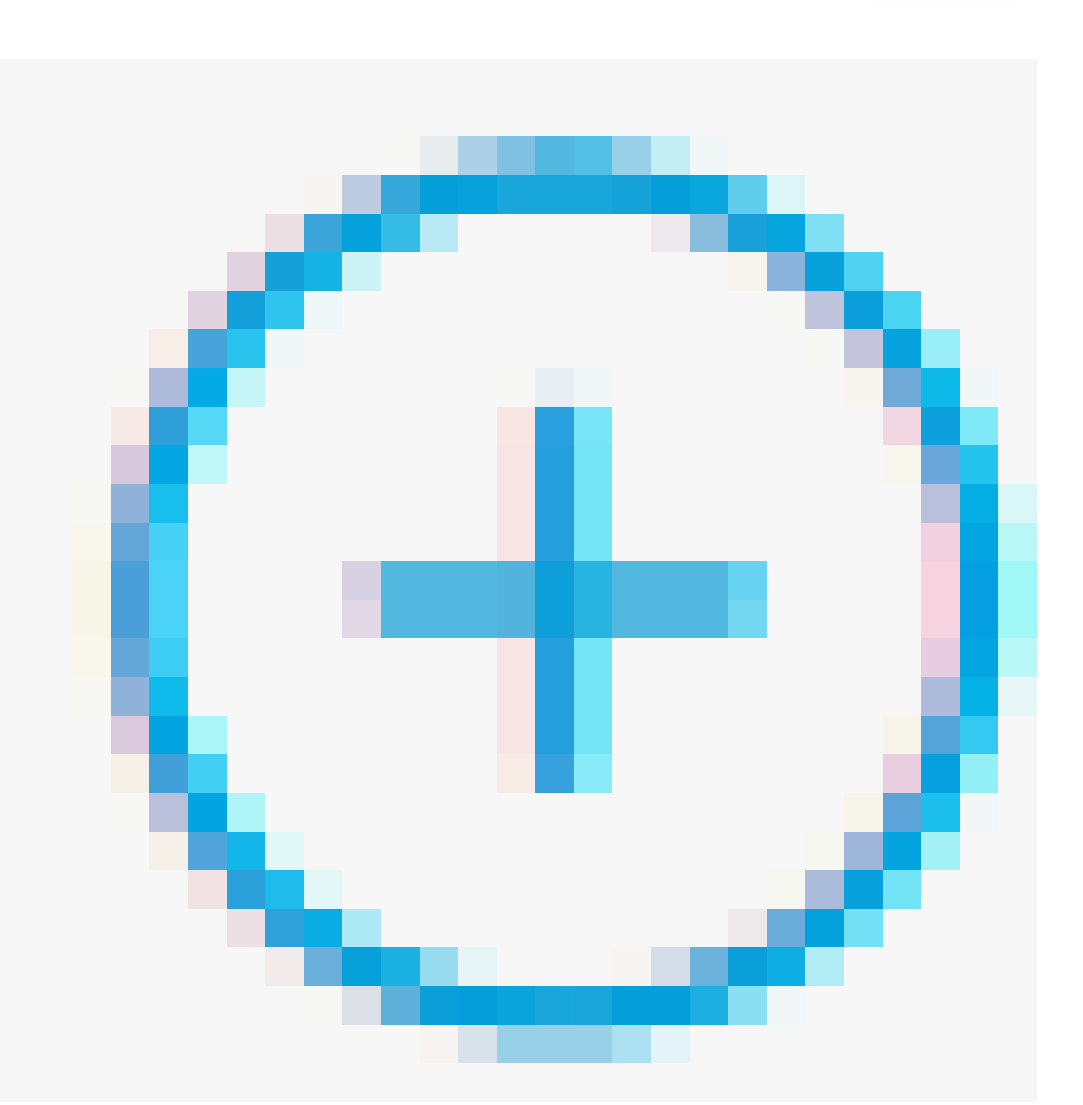

### Paso 10. Haga clic en el

icono para agregar una segunda regla que permita el acceso al usuario con derechos de sólo lectura.

Dale un nombre.

Establezca las condiciones para que el Grupo de Identidad de Diccionario con Nombre de Atributo sea Igual a Grupos de Identidad de Usuario: FMC y FTD ReadOnly (el nombre de grupo creado en el Paso 4) y haga clic en Usar.

| Conditions Studio                        |       |        |                   |                                                |       |           |      |
|------------------------------------------|-------|--------|-------------------|------------------------------------------------|-------|-----------|------|
| Library                                  |       | Editor |                   |                                                |       |           |      |
| Search by Name                           |       |        | IdentityGroup-Nam | 10                                             |       |           | (8)  |
|                                          | θ E Φ |        | Equals 🗸          | User Identity Groups:FMC and FTD =<br>ReadOnly |       |           |      |
| ii 📄 sG                                  |       |        |                   | ~                                              |       |           |      |
| BYOD_is_Registered                       |       |        | Set to 'Is not'   |                                                |       | Duplicate | Save |
| Catalyst_Switch_Local_Web_Authentication |       |        |                   | NEW AND OR                                     |       |           |      |
| Compliance_Unknown_Devices               |       |        |                   |                                                |       |           |      |
|                                          |       |        |                   |                                                | Close |           | Use  |

Paso 11. Establezca los perfiles de autorización para cada regla y haga clic en Guardar.

| =  | Cis    | sco IS   | E                                | Policy - Policy Sets Q 💿 |                                  |           |                       |                   |                                            |    |            |              |                |       | 5    | 0 () |
|----|--------|----------|----------------------------------|--------------------------|----------------------------------|-----------|-----------------------|-------------------|--------------------------------------------|----|------------|--------------|----------------|-------|------|------|
| Po | licy S | ets→     | FMC and FTD Access               |                          |                                  |           |                       |                   |                                            |    | Reset      | Reset Policy | yset Hitcounts |       | Sav  | re   |
|    | Stat   | tus Po   | blicy Set Name                   | Descrip                  | tion                             | Condition | ns                    |                   |                                            |    |            | Allowed Prot | ocols / Server | Seque | nce  | Hits |
|    | Q :    | Search   |                                  |                          |                                  |           |                       |                   |                                            |    |            |              |                |       |      |      |
|    |        | •        | FMC and FTD Access               | Mana                     | gement Access                    | OR        | Radius-1     Radius-1 | NAS-IP-Address EC | UALS 192.168.192.60<br>UALS 192.168.192.83 |    |            | Default Net  | twork Access   | ∞ ~   | +    | 0    |
| >  | Authe  | nticatio | n Policy (1)                     |                          |                                  |           |                       |                   |                                            |    |            |              |                |       |      |      |
| >  | Autho  | rization | Policy - Local Exceptions        |                          |                                  |           |                       |                   |                                            |    |            |              |                |       |      |      |
| >  | Autho  | rization | Policy - Global Exceptions       |                          |                                  |           |                       |                   |                                            |    |            |              |                |       |      |      |
| ~  | Autho  | rization | Policy (3)                       |                          |                                  |           |                       |                   |                                            |    |            |              |                |       |      |      |
|    |        |          |                                  |                          |                                  |           |                       |                   | Results                                    |    |            |              |                |       |      |      |
|    | •      | Status   | Rule Name                        | Con                      | ditions                          |           |                       |                   | Profiles                                   |    | Security 0 | iroups       |                | Hits  | Acti | ons  |
|    | Q      | Search   |                                  |                          |                                  |           |                       |                   |                                            |    |            |              |                |       |      |      |
|    |        | 0        | FMC and FTD read user<br>access  | я                        | IdentityGroup-Name E<br>ReadOnly | QUALS U   | ser Identity Gro      | ups:FMC and FTD   | FMC and FTD ReadUser $\times$              | ~+ | Select fr  | om list      | ~+             | ۰     | ŝ    | }    |
|    |        | 0        | FMC and FTD admin user<br>access | A                        | IdentityGroup-Name E<br>admins   | QUALS U   | ser Identity Gro      | ups:FMC and FTD   | FMC and FTD Admins $\times$                | ~+ | Select fr  | om list      | ~+             | 0     | ŝ    | }    |
|    |        | 0        | Default                          |                          |                                  |           |                       |                   | DenyAccess ×                               | ~+ | Select fr  | om list      | ~+             | ۰     | {ĝ   | }    |
|    |        |          |                                  |                          |                                  |           |                       |                   |                                            |    |            |              |                |       |      |      |
|    |        |          |                                  |                          |                                  |           |                       |                   |                                            |    |            |              |                |       |      |      |

### Configuración de FMC

Paso 1. Cree el Objeto de Autenticación Externa en Sistema > Usuarios > Autenticación Externa > + Agregar Objeto de Autenticación Externa.

| Fir<br>Sys   | rewall Mana<br>stem / Users / Ex | gement Center<br>ternal Authentication | Overview    | Analysis   | Policies | Devices        | Objects | Integration | Deploy | Q | 0    | \$ (    | 🛛 admir    | v oba      | SECURE      |
|--------------|----------------------------------|----------------------------------------|-------------|------------|----------|----------------|---------|-------------|--------|---|------|---------|------------|------------|-------------|
| Users        | User Roles                       | External Authentication                | Single Sig  | n-On (SSO) |          |                |         |             |        |   |      |         |            |            |             |
|              |                                  |                                        |             |            |          |                |         |             |        |   | Save |         | Cancel     | Save a     | and Apply   |
| Default User | r Role: None                     | Shell Aut                              | hentication | Disabled   |          | *              |         |             |        |   | +    | - Add E | External A | uthentical | tion Object |
|              |                                  |                                        |             |            |          |                |         |             |        |   |      |         |            |            |             |
| Name         |                                  |                                        |             |            |          |                |         |             |        |   |      | Me      | ethod      | Enabled    |             |
|              |                                  |                                        |             |            | No d     | ata to Represe | nt      |             |        |   |      |         |            |            |             |

Paso 2. Seleccione RADIUS como método de autenticación.

En Objeto de autenticación externa, asigne un Nombre al nuevo objeto.

A continuación, en el parámetro Primary Server, inserte la dirección IP de ISE y la misma clave secreta RADIUS que utilizó en el paso 2 de la configuración de ISE.

| Firewall Management Cer<br>System / Users / Create External Aut | hter Overview A                 | Analysis Policies | Devices | Objects Integ   | ration Deploy | Q | 0 | ₽ | 🕑 admin 🕶 | cisco SECURE |
|-----------------------------------------------------------------|---------------------------------|-------------------|---------|-----------------|---------------|---|---|---|-----------|--------------|
| Users User Roles External Author                                | entication Single Sign-On (SSO) |                   |         |                 |               |   |   |   |           |              |
| External Authentication Object                                  | ct                              |                   |         |                 |               |   |   |   |           |              |
| Authentication Method                                           | RADIUS                          |                   |         |                 |               |   |   |   |           |              |
| Name                                                            | ISE Dadius                      |                   |         |                 |               |   |   |   |           |              |
| Name                                                            | ISE_NOUNS                       |                   |         |                 |               |   |   |   |           |              |
| Description                                                     |                                 |                   |         |                 |               |   |   |   |           |              |
| Primary Server                                                  |                                 |                   |         |                 |               |   |   |   |           |              |
| Host Name/IP Address *                                          | 192.168.192.90                  |                   |         | ex. IP or hostn | ame           |   |   |   |           |              |
| Port *                                                          | 1812                            |                   |         |                 |               |   |   |   |           |              |
| RADIUS Secret Key *                                             | •••••                           |                   |         |                 |               |   |   |   |           |              |
| Backup Server (Optional)                                        |                                 |                   |         |                 |               |   |   |   |           |              |
| Host Name/IP Address                                            |                                 |                   |         | ex. IP or hostn | ame           |   |   |   |           |              |
| Port                                                            | 1812                            |                   |         |                 |               |   |   |   |           |              |
| RADIUS Secret Key                                               |                                 |                   |         |                 |               |   |   |   |           |              |
| RADIUS-Specific Parameters                                      | 3                               |                   |         |                 |               |   |   |   |           |              |
| Timeout (Seconds)                                               | 30                              |                   |         |                 |               |   |   |   |           |              |

Paso 3. Inserte los valores de atributos RADIUS Class que se configuraron en los pasos 6 y 7 de la configuración de ISE: Administrator y ReadUser para firewall\_admin y firewall\_readuser respectivamente.

| RADIUS-Specific Parameters              |                                                  |
|-----------------------------------------|--------------------------------------------------|
| Timeout (Seconds)                       | 30                                               |
| Retries                                 | 3                                                |
| Access Admin                            |                                                  |
| Administrator                           | Class=Administrator                              |
| Discovery Admin                         |                                                  |
| External Database User                  |                                                  |
| Intrusion Admin                         |                                                  |
| Maintenance User                        |                                                  |
| Network Admin                           |                                                  |
| Security Analyst                        |                                                  |
| Security Analyst (Read Only)            | Class=ReadUser                                   |
| Security Approver                       |                                                  |
| Threat Intelligence Director (TID) User |                                                  |
| Default User Role                       | Access Admin<br>Administrator<br>Discovery Admin |
|                                         | External Database User                           |

To specify the default user role if user is not found in any group

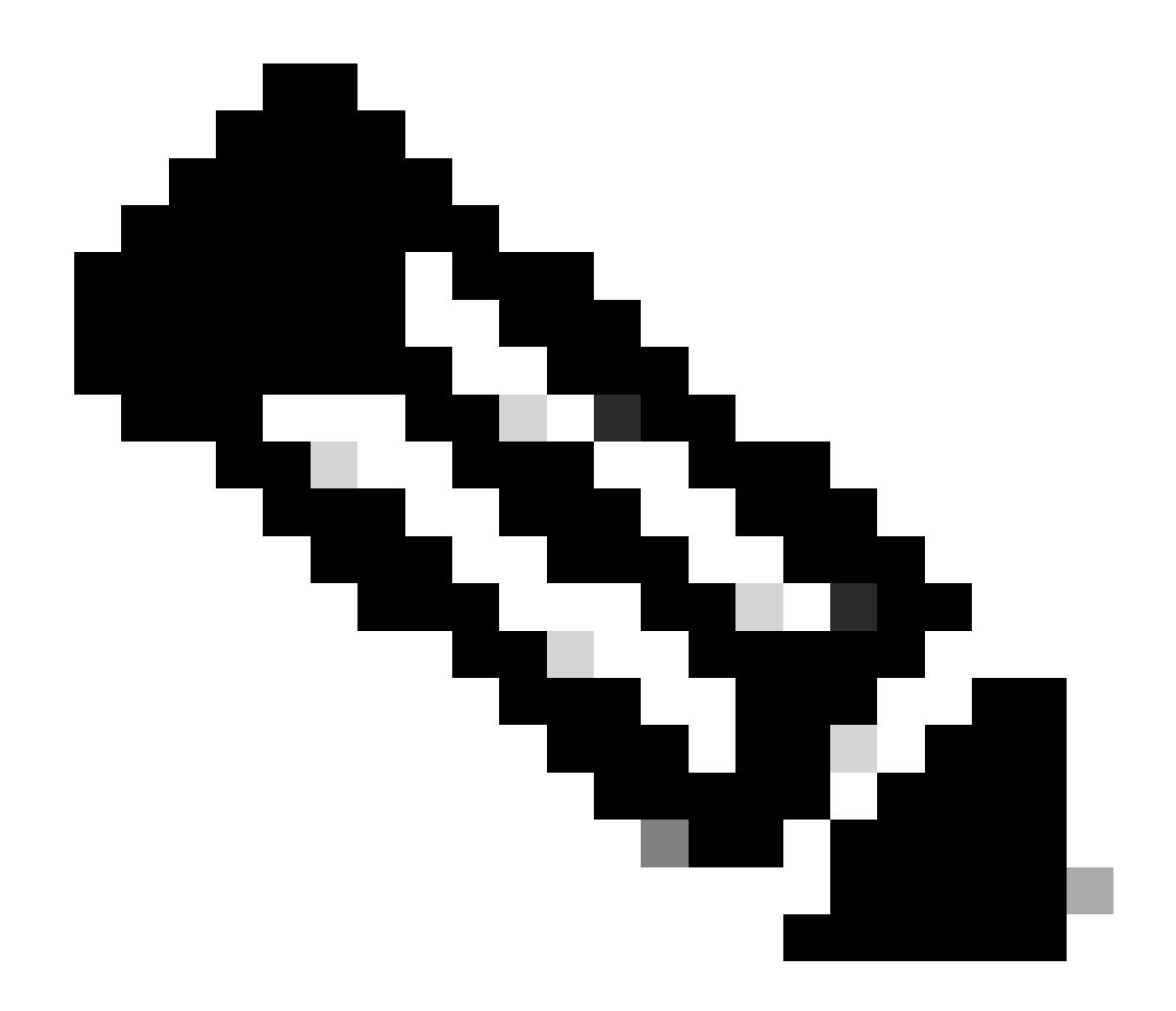

Nota: El intervalo de tiempo de espera es diferente para el FTD y el FMC, por lo que si comparte un objeto y cambia el valor predeterminado de 30 segundos, asegúrese de no exceder un intervalo de tiempo de espera menor (1-300 segundos) para los dispositivos FTD. Si establece el tiempo de espera en un valor más alto, la configuración RADIUS de defensa contra amenazas no funciona.

Paso 4. Rellene la Lista de usuarios de acceso CLI del administrador en Filtro de acceso CLI con los nombres de usuario permitidos para obtener acceso CLI.

Haga clic en Guardar una vez hecho.

| CLI Access Filter<br>(For Firewall Management Center (all versions) a<br>for more information) | and Firewall Threat Defense (6.2.3 and 6.3), | define users for CLI access. For Firewall Threat Defense 6.4 and later, we recommend defining users on the RADIUS server. Click here |
|------------------------------------------------------------------------------------------------|----------------------------------------------|----------------------------------------------------------------------------------------------------|
| Administrator CLI Access User List                                                             | firewall_admin                               | ex. user1, user2, user3 (lowercase letters only).                                                                                    |
| ▶ Define Custom RADIUS At                                                                      | tributes                                     |                                                                                                    |
| Additional Test Parameters                                                                     |                                              |                                                                                                    |
| Password                                                                                       |                                              |                                                                                                    |
| *Required Field                                                                                |                                              |                                                                                                    |
|                                                                                                |                                              | Cancel Test Save                                                                                                    |

Paso 5. Active el nuevo objeto. Establézcalo como el método de autenticación de shell para FMC y haga clic en Guardar y aplicar.

| Fin<br>Sys   | ewall Mana<br>tem / Users / Ex | gement Center<br>ternal Authentication       | Overview | Analysis | Policies | Devices | Objects | Integration | Deploy | Q     | 0          | ¢               | 🕜 adm        | in • ob | SECURE    |
|--------------|--------------------------------|----------------------------------------------|----------|----------|----------|---------|---------|-------------|--------|-------|------------|-----------------|--------------|---------|-----------|
| Users        | User Roles                     | External Authentication Single Sign-On (SSO) |          |          |          |         |         |             |        |       |            |                 |              |         |           |
|              |                                |                                              |          |          |          |         |         |             |        |       | Save       | ,               | Cancel       | Save    | and Apply |
| Default User | r Role: None                   | Shell Aut                                    | Radius)  | *        |          |         |         |             | -      | ⊢ Ade | d External | 3<br>Authentica | ation Object |         |           |
| Name         |                                |                                              |          |          |          |         |         |             |        |       |            |                 | Method       | Enabled |           |
| 1. ISE_Ra    | adius                          |                                              |          |          |          |         |         |             |        |       |            |                 | RADIUS       |         | 11        |

### Configuración de FTD

Paso 1. En la GUI de FMC, navegue hasta Devices > Platform Settings. Edite su política actual o cree una nueva si no tiene ninguna asignada al FTD al que necesita acceder. Habilite el servidor RADIUS bajo Autenticación Externa y haga clic en Guardar.

| Firewall Management Center Overview Analysis Policies |            |  |  |  | Devices     | Objects | Integration |        | Deploy Q            | 🗢 🌣 \varTheta admin 🕶          | este SECURE                 |  |
|-------------------------------------------------------|------------|--|--|--|-------------|---------|-------------|--------|---------------------|--------------------------------|-----------------------------|--|
| FTD Policy<br>Enter Description                       |            |  |  |  |             |         |             |        | You h               | ave unsaved change             | e Cancel<br>Assignments (1) |  |
| ARP Inspection                                        |            |  |  |  |             |         |             |        | Manage I            | External Authentication Server | C                           |  |
| Banner                                                | Name       |  |  |  | Description |         |             | Method | Server:Port         | Encryption                     | Enabled                     |  |
| DNS                                                   |            |  |  |  |             |         |             |        |                     |                                |                             |  |
| External Authentication                               | ISE_Radius |  |  |  |             |         |             | RADIUS | 192.168.192.90:1812 | no                             | -                           |  |
| Fragment Settings                                     |            |  |  |  |             |         |             |        |                     |                                |                             |  |
| HTTP Access                                           |            |  |  |  |             |         |             |        |                     |                                |                             |  |
| ICMP Access                                           |            |  |  |  |             |         |             |        |                     |                                |                             |  |

Paso 2. Asegúrese de que el FTD al que necesita acceder aparezca en Asignaciones de políticas como dispositivo seleccionado.

| Firewall Management<br>Devices / Platform Settings E | nt Cente<br>Editor | Overview             | Analysis       | Policies       | Devices | Objects        | Integration |   | Deploy | ۹     | • •       | 🙆 adn     | nin v olado<br>cisco | SECURE    |
|------------------------------------------------------|--------------------|----------------------|----------------|----------------|---------|----------------|-------------|---|--------|-------|-----------|-----------|----------------------|-----------|
| FTD Policy                                           |                    |                      |                |                |         |                |             |   |        |       |           |           | Save                 | Cancel    |
| Enter Description                                    |                    |                      |                |                |         |                |             |   |        |       |           |           |                      |           |
|                                                      |                    |                      |                |                |         |                |             |   |        |       |           | - [       | Policy Assign        | nments (1 |
|                                                      |                    |                      |                |                |         |                |             |   |        | Manag | e Externa | Authentic | ation Server         | C         |
|                                                      | Name               | Policy Assignme      | ante           |                |         |                |             |   | _      |       | 0         |           | Server:Port          |           |
|                                                      | HEE D              | Policy Assignme      | 1100           |                |         |                |             |   |        |       |           |           | 102 169 10           | 00-1012   |
|                                                      | ISE_R              | Targeted Devices     |                |                |         |                |             |   |        |       |           |           | 192.100.19           | 2.90.1012 |
| Fragment Settings                                    |                    |                      | -              |                |         |                |             |   |        |       |           |           |                      |           |
| HTTP Access                                          |                    | Select devices to wi | ich you want t | o apply this p | olicy.  |                |             |   |        |       |           |           |                      |           |
| ICMP Access                                          |                    | Available Devices    |                |                |         | Selected Devic | 85          |   |        |       |           |           |                      |           |
| SSH Access                                           |                    | Q. Search by name    | or value       |                |         | vFTD_192       | .168.192.83 | Ŵ |        |       |           |           |                      |           |
|                                                      |                    | vFTD_192.168.1       | 92.83          |                |         |                |             |   |        |       |           |           |                      |           |
| SNMP                                                 |                    |                      |                |                |         |                |             |   |        |       |           |           |                      |           |
|                                                      |                    |                      |                |                |         |                |             |   |        |       |           |           |                      |           |
|                                                      |                    |                      |                |                |         |                |             |   |        |       |           |           |                      |           |
|                                                      |                    |                      |                |                |         |                |             |   |        |       |           |           |                      |           |
|                                                      |                    |                      |                |                |         |                |             |   |        |       |           |           |                      |           |
|                                                      | *Applical          |                      |                |                |         |                |             |   |        |       |           |           |                      |           |
| UCAPL/CC Compliance                                  |                    |                      |                |                |         |                |             |   | Canc   | el    | ОК        |           |                      |           |

#### Paso 3. Implemente los cambios.

| licies | Devices | Objects | Integration              | Deploy Q 🥝 🌣 🝘 admin 🕶 🖞   |
|--------|---------|---------|--------------------------|----------------------------|
|        |         |         | ٩                        | Advanced Deploy Deploy All |
|        |         |         | •//• vFTD_192.168.192.83 | Ready for Deployment       |
| otion  |         |         |                          | C                          |

# Verificación

- Compruebe que la nueva implementación funciona correctamente.
- En la GUI de FMC, navegue hasta los parámetros del servidor RADIUS y desplácese hacia abajo hasta la sección Parámetros de prueba adicionales.
- Introduzca un nombre de usuario y una contraseña para el usuario de ISE y haga clic en Probar.

| ▶ Define Custom RADIL   | JS Attributes  |             |    |
|-------------------------|----------------|-------------|----|
| Additional Test Paramet | ters           |             |    |
| User Name               | firewall_admin |             |    |
| Password                | •••••          |             |    |
| *Required Field         |                |             |    |
|                         |                | Cancel Test | Sa |

• Una prueba correcta muestra un mensaje verde Prueba de éxito completada en la parte superior de la ventana del navegador.

| Ę | -     | Firewall Manager<br>Create External Aut | ment Center | oject         | Overview | Analysis               | Policies | Devices | Objects | Integration | Deploy | Q | 0 | ¢ | 🕜 admin 🔻 |
|---|-------|-----------------------------------------|-------------|---------------|----------|------------------------|----------|---------|---------|-------------|--------|---|---|---|-----------|
|   | Users | User Roles                              | External A  | uthentication | Single   | Sign-On (SSO           | )        |         |         |             |        |   |   |   |           |
|   |       |                                         |             |               | C        | Success<br>Test Comple | ete.     |         | ×       |             |        |   |   |   |           |
|   | Exte  | ernal Authenti                          | cation Ob   | ject          |          |                        |          |         |         |             |        |   |   |   |           |
|   |       | Authenticat                             | ion Method  | RADIUS        |          | *                      |          |         |         |             |        |   |   |   |           |
|   |       |                                         | Name *      | ISE_Radius    |          |                        |          |         |         |             |        |   |   |   |           |

- Para obtener más información, puede expandir Detalles en Resultado de la prueba.
- Define Custom RADIUS Attributes

| Additional Test Param | neters                                                                                                    |        |      |      |
|-----------------------|----------------------------------------------------------------------------------------------------|--------|------|------|
| User Name             | e firewall_admin                                                                                                    |        |      |      |
| Passwore              | d ••••••                                                                                                    |        |      |      |
| Test Output           |                                                                                                    |        |      |      |
| Show Details          | ¥                                                                                                    |        |      |      |
| User Test             | check_auth_radius: szUser: firewall_admin<br>RADIUS config file: /var/tmp/4VQqxxhXof/radiusclient_0.conf<br>radiusauth - response: [Uaser-Name=firewall_admin]<br>radiusauth - response: [Class=Administrator]<br>radiusauth - response: [Class=CACS:c0a8c05a_CNaQKf8ZB2sOTPFOSbmj8V6n727Es2627TeUjzXUdA:ISE-LVILLAFR/479011358/67]<br>*firewall_admin* RADIUS Authentication OK<br>check_is_radius_member attrib match found: [Class=Administrator] - [Class=Administrator] *********<br>role_bee2eb18-e129-11df-a04a-42c66f0a3b36: |        |      |      |
| *Required Field       |                                                                                                    |        |      |      |
|                       |                                                                                                    | Cancel | Test | Save |

#### Acerca de esta traducción

Cisco ha traducido este documento combinando la traducción automática y los recursos humanos a fin de ofrecer a nuestros usuarios en todo el mundo contenido en su propio idioma.

Tenga en cuenta que incluso la mejor traducción automática podría no ser tan precisa como la proporcionada por un traductor profesional.

Cisco Systems, Inc. no asume ninguna responsabilidad por la precisión de estas traducciones y recomienda remitirse siempre al documento original escrito en inglés (insertar vínculo URL).